## ANUBIS ROOM CORRECTION WITH SONARWORKS SOUNDID REFERENCE

### https://confluence.merging.com/pages/viewpage.action?pageId=93258018

### Sonarkworks SoundID Reference and Anubis integration

MERGING+ANUBISは、SoundID Reference の補正をPC外部で可能にする初めてのハードウェアです。 SoundID Reference 5.1.0は、不要な色付けを取り除き、正確なスタジオ リファレンス サウンドを提供するス ピーカーとヘッドフォンの補正ソフトウェアです。SoundID Referenceを使うことで、どこで作業してもフラットで一 貫したサウンドが得られます。

Sonarkworksの SoundID プロファイルを Anubis にアップロードして、ルーム補正やヘッドフォン補正を行うこ とができます。Anubisが部屋やヘッドフォンを補正するので、PCが補正のために稼働している必要はありませ  $\mathcal{h}_{\circ}$ 

### Prerequisites

- Monitor ミッションまたは Music ミッションを実行している Merging Anubis
- Merging Anubis ファームウェア 1.2.5 以上
- Sonarworks SoundID Referenceのバージョン5.1.0以上
- SoundID Referenceをインストールし、Room Correctionの最初の設定やHeadphonesプロファイル のエクスポートを行う。
- Sonarworks SoundIDの出力は、MADまたはVADで設定されている必要があります。
- エクスポートしたプロファイルは、同じシリアル番号のAnubisにのみ再インポート可能です。

注)SoundID Referenceの補正は、44.1~192kHzに対応しています。352.8kHz(DXD)および384kHzへの 対応は、将来のファームウェアリリース(1.2.5以降)で予定しています。DSDには対応していません。

### Procedure

- 1. Sonarworks SoundID reference and Measures (Room Correctionオプション)のダウンロードとイ ンストールを行って下さい。
- 2. SoundID が Merging VAD (mac) または MAD (PC) で動作するように、"Add Output "を選択して設 定してください。
- 3. Merging Audio Device (MAD-PC) または Merging RAVENNA/AES67 (VAD-macOS) を選択して ください。

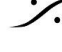

T : 03-5723-8181 F : 03-3794-5283 U : http://www.dspi.co.ip

例: MAD (PC)

| ×                                       |    | Trial license valid for 1 | day |     |
|-----------------------------------------|----|---------------------------|-----|-----|
| Add output<br>Select your output device |    |                           |     |     |
| Select your device type                 |    | +18 df                    |     |     |
| ASIO 🗸                                  |    |                           |     | L I |
| Learn more about device types →         |    | +12 de                    |     |     |
|                                         |    |                           |     |     |
|                                         |    |                           |     |     |
| Merging Audio Device                    |    |                           |     |     |
|                                         |    |                           |     |     |
|                                         |    |                           |     |     |
|                                         |    |                           |     |     |
|                                         |    | -18 dE                    |     |     |
|                                         |    |                           |     |     |
|                                         | de | Dry/Wet 100 🔾             |     |     |
|                                         |    |                           |     |     |
|                                         |    |                           |     |     |
|                                         |    |                           |     |     |
| Contact support                         |    |                           |     |     |

4. スピーカープロファイルの作成、またはヘッドフォンプロファイルの選択は、この部分については Sonarworksのドキュメントやチュートリアルに従ってください。

Speakers SoundID Setup DAW and Headphones SoundID Setup

#### **SoundID Reference Measure** $(\mu - \Delta \exists \nu f )$

新しいSpeakers Profileを作成する場合、SoundID Measuresで使用する Anubis Mic入力とDAW出 カを以下のように選択してください(MAD IOまたはVAD IO)。

SoundID Reference Measure

Hardware Setup
 Room Evaluation
 Measurements
 Results

## Select your input and output device

It is recommended to use a single audio device for microphone input and speaker output. Learn more

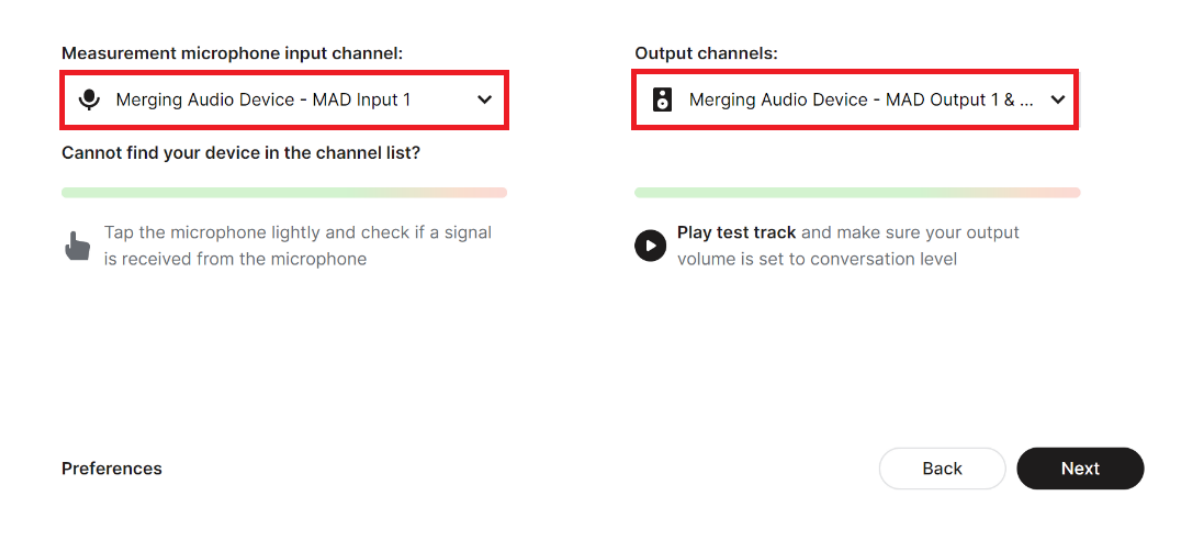

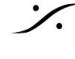

. dsp Japan Ltd, 4-8-5 Nakameguro, Meguro-ku, Tokyo 153-0061 T: 03-5723-8181 F: 03-3794-5283 U: http://www.dspj.co.jp

 $\times$ 

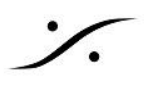

5. SoundIDでプロファイルが生成されたら、そのプロファイルを選択して "Export" します。

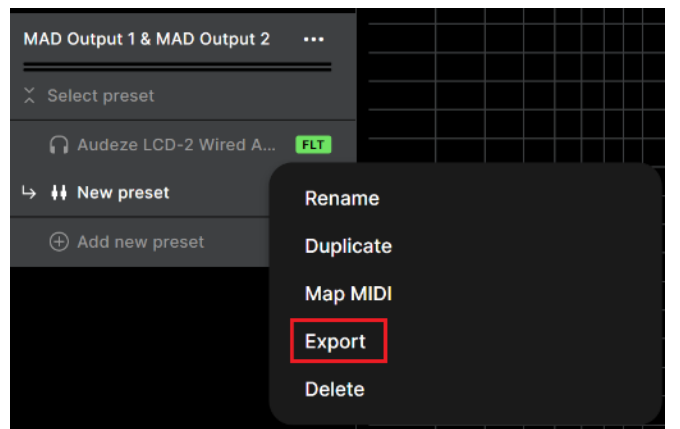

6. プロンプトダイアログで、「Merging Technologies (Audio Interfaces)」の項目を選択します。

| SoundID Reference                  | Coloct your device | ×                    |               |                                   |
|------------------------------------|--------------------|----------------------|---------------|-----------------------------------|
| Presets                            | Select your device | d bardware           | 🔿 Target 🗸 🗸  | In Out -14.3                      |
| MOTU UltraLite-mk5                 |                    |                      | +18 dB        |                                   |
| &                                  |                    |                      |               |                                   |
| H New preset                       |                    |                      | +6 dB         |                                   |
| ⊕ Add new preset                   |                    | •                    | 0 dB          |                                   |
|                                    | AVID MTRX Studio   | AVID MTRX with SPQ   | -6 dB         |                                   |
| Merging Audio Device ····          | Audio interface    | Audio interface      | -12 dB        |                                   |
| DAW-L & DAW-R ••••                 |                    |                      | -18 dB        |                                   |
| ⊢ 🎧 AKG K240 Studio Wired 💷        |                    |                      | Dry/Wet 100 🕠 |                                   |
| Audio-Technica ATH-M5 <b>FLT</b>   |                    |                      | 0.<br>        |                                   |
| H New preset                       | DAD AX32 with SPQ  | Dolby Atmos Renderer |               |                                   |
| Audio-Technica ATH-M5 🕕            | Audio interface    | Software             |               |                                   |
| 🎧 Audio-Technica ATH-M5 💷          |                    |                      |               | $\Rightarrow \circ \circ \bullet$ |
| <ul> <li>Add new output</li> </ul> |                    |                      |               | Calibration<br>Enabled            |
|                                    | MERGING+ANUBIS     | Jones-Scanlon        |               |                                   |
|                                    | Audio interface    | Studio monitors      |               |                                   |
|                                    |                    |                      |               |                                   |

7. Anubisのシリアル番号を入力してください。シリアルは、アヌビスの底パネル、または Settings > Info > AXXXXXX、または ANEMAN 上、またはMTDiscovery上で確認できます。 注:Anubisが接続されている必要はありませんが、エクスポートされたシリアルは、プロファイルを再インポート するAnubisのシリアルと一致している必要があります。

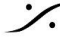

: dsp Japan Ltd, 4-8-5 Nakameguro, Meguro-ku, Tokyo 153-0061 T: 03-5723-8181 F: 03-3794-5283 U: http://www.dspj.co.jp

| ← ×<br>MERGING MANUBIS                                                                                                    |
|----------------------------------------------------------------------------------------------------|
| Enter your serial number                                                                                                    |
| The key which consists of the letter "A" followed by 6 digits and can be found on the back of your Merging Technologies product, e.g. A123456. |
| AXXXXX                                                                                                    |
|                                                                                                    |
| Learn more 🛛 Next                                                                                                    |

- 8. エクスポートされたSoundIDプロファイルのパスを確認してください。エクスポート先のフォルダを変更 したい場合はここで行ってください。
- 9. プロファイルをPCにエクスポートしたら、SoundIDを無効にするか、終了して二重にかけないように注 意してください。
- 10. Anubisでプリセットプロファイルをインポートするには、まずAnubisのリモートWebアクセスページを起 動してください。MAD, VAD, ANEMAN 上で Anubis アイコンをダブルクリックしてください。

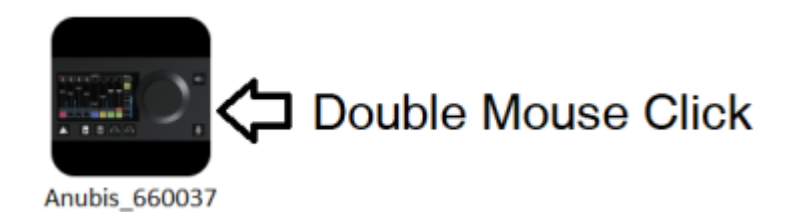

11. Web Accessが開き、左上のメニューから "Upload SoundID profile" を選択して、Anubisにプロファ イルをインポートします。

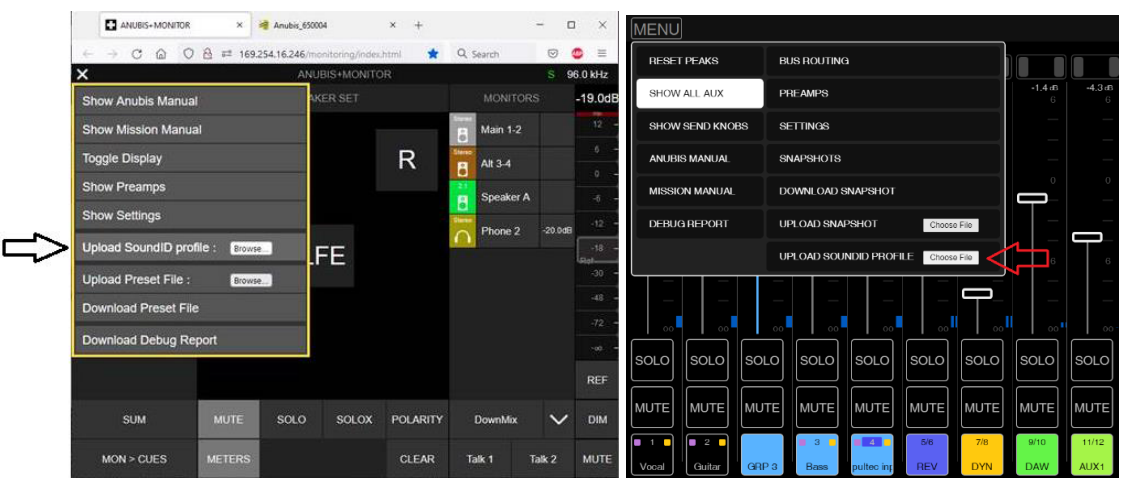

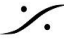

. dsp Japan Ltd, 4-8-5 Nakameguro, Meguro-ku, Tokyo 153-0061 T: 03-5723-8181 F: 03-3794-5283 U: http://www.dspj.co.jp

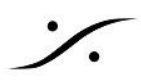

Monitor Mission Web Access

Music Mission Web Access

12. これでプロファイルが Anubis にインポートされました。プロファイルを管理(名前の変更、削除)するに は、Settings > Sound ID Reference ページにアクセスしてください。

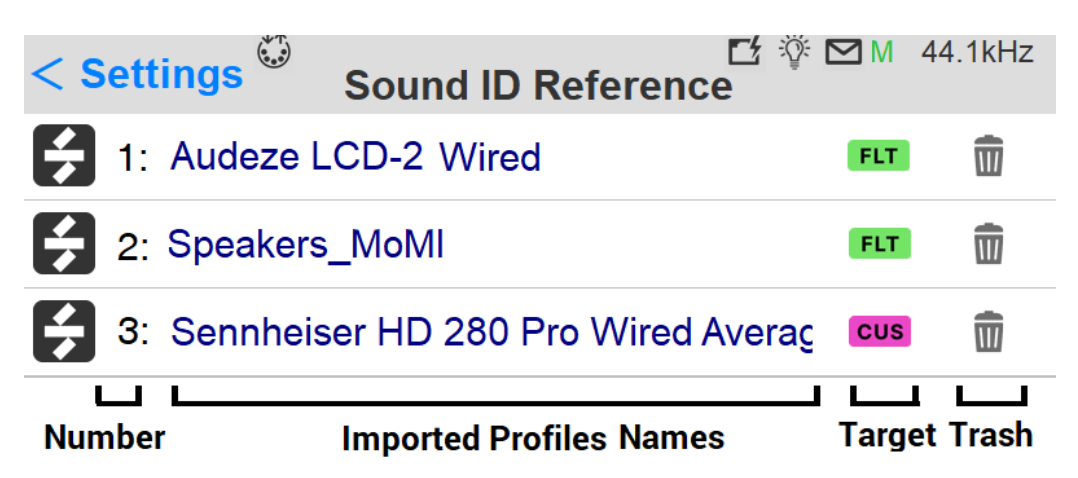

Number: プロフィールはアルファベット順に表示されます。

Name/Rename: プロフィール名をタップすると、バーチャルキーボードが表示され、プロフィールの名前を変更 できます

Target: SoundIDプロファイルのターゲットモード

- Flat: 処理された部屋のニュートラルなスピーカーを基準としたフラットなターゲットカーブです。 • SoundID SR(Studio Reference)は、すべてのヘッドフォンのサウンドターゲットを定義します。
- Check: 特定のリスニング環境やデバイスをシミュレートします。
- **Custom:** カスタム。
- ターゲットカーブを調整したり、特定の周波数領域に限定してキャリブレーションを行います。
- Delete: プロファイルの横にあるゴミ箱アイコンをタップすると、このプロファイルが削除されます。

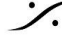

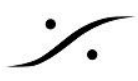

## Monitor Mission SoundID management

Monitor Mission で SoundID プロファイルを使用するには

Anubis の Settings > Monitor にある SoundID Reference Correction で SoundID プロファイルを適用する モニターセットを開きます。SoundIDプロファイルを、スピーカーセットかヘッドフォンセットのいずれか、または両 方に適用します。

| < Monitors    | Speaker A     | 🗗 🖗 🖸 М     | 48kHz |
|---------------|---------------|-------------|-------|
| SOUNDID REFER | ENCE CORREC   | TION        | -     |
| Enabled       |               |             |       |
| Preset        | NS10 - Studio | A - SID Pro | ofile |

# nable

SoundID の選択したプロファイルを有効にします。

## Preset

ドロップダウンメニューでWebアクセスからインポートしたアップロードされたSoundIDのプロファイルが選択でき ます。

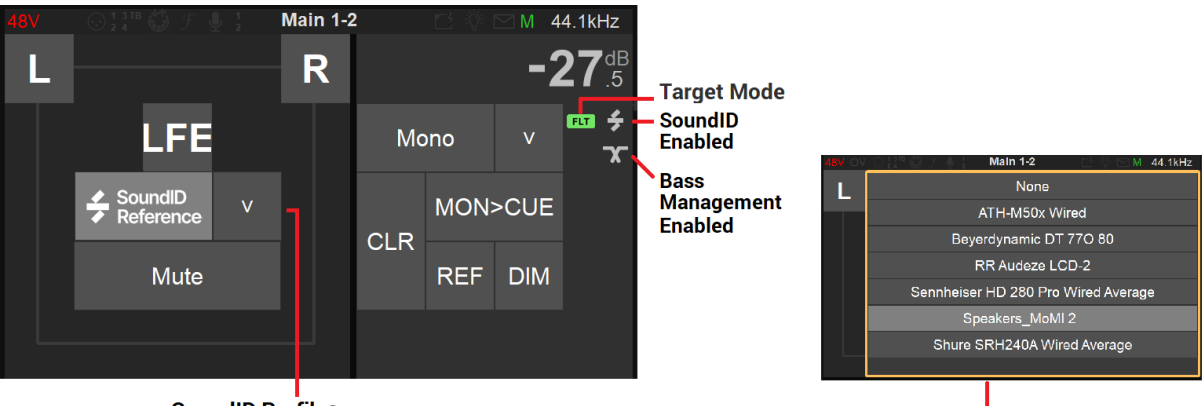

SoundID Profiles

注:ドロップダウンリストからSoundIDプロファイルを選択してロードします。

制限

- SoundID Profilesは、Anubisのスピーカーセット、ヘッドホン、キューにいくつでも割り当てることができ ますが、SoundID Referenceの補正は、同時に最大2つまで実行できます(例:1xスピーカーセットと 1xヘッドホン、または2xヘッドホン出力など)。
- Anubis標準EQとSoundID Referenceコレクションは、同じ種類のDSPリソースを共有します。 SoundID Reference補正が実行できない場合、いくつかの標準EQを無効にする必要があります。1つ のSoundID Reference補正が実行されると、44バンドの標準EQが他のタスクのために残されます。

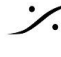

T: 03-5723-8181 F: 03-3794-5283 U: http://www.dspi.co.jp

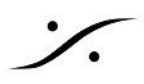

## **MONITOR MISSION** SoundID management

### SoundID remote parameters

| ◆ ANUBS-MONITOR x +      |                         |                |        |       |              |          |                     |           |            |              |             |    |
|--------------------------|-------------------------|----------------|--------|-------|--------------|----------|---------------------|-----------|------------|--------------|-------------|----|
| $\leftarrow \rightarrow$ | C 🛆 🔺 Not secure   169. | .254.131.252/m |        |       |              |          |                     |           |            | \$           | 🔒 Incognito |    |
|                          |                         |                |        | AN    | UBIS+MONITOR |          |                     |           |            | М            | 88.2 kHz    |    |
|                          | SOURCES                 |                |        | SPEAK | ER SET       |          |                     | MONIT     | ORS        |              | -41.00      | dB |
| Stereo                   | DAW 1-2                 | 0dB            |        |       |              |          | 2.1                 | Main 1-2  | снк 🗲      |              | Ref 12      |    |
| Stereo                   | РМХ 3-4                 | 0dB            | L      |       |              | R        | Stereo              | Alt 3-4   | v          |              | 6<br>0      |    |
| Stereo                   | DAW 5-6                 | 0dB            |        |       |              |          | S <sup>1</sup> -160 | Phone 1   | <b>□</b> ÷ | -14.5dB      |             |    |
| Stereo                   | MIC 1                   | 0dB            |        |       | Applied Soun |          | Mono<br>Q           | Cue 1     |            | -13.0dB      |             |    |
| Stereo                   | PIANO                   | 0.5dB          |        | LF    | E <u>Sel</u> | ector    | Mono<br>Q           | Cue 2     |            | -28.0dB      | -18         |    |
| Мопо                     | Source 6                | 4.3dB          |        |       |              |          | Ostareo             | Phone 2   | v          | -8.0dB       | -48         |    |
| 5.1 LCR                  | Source 7                | 0dB            |        |       |              |          | Stereo              | Speaker B | v          |              |             |    |
|                          |                         |                |        |       |              |          |                     |           |            |              | - 00        |    |
|                          |                         |                |        |       |              |          |                     |           |            |              | REF         |    |
|                          | SUM                     |                | MUTE   | SOLO  | SOLOX        | POLARITY |                     | Mono      |            | $\checkmark$ | DIM         |    |
|                          | MON > CUES              |                | METERS |       |              | CLEAR    | т                   | alk 1     | Tal        | k 2          | MUTI        | E  |

### Profile セレクターがメニュー上で開きます。

|         | SOURCES |       |   | SPEAKER SET |   | MONITORS                        | -41.0dB |
|---------|---------|-------|---|-------------|---|---------------------------------|---------|
| Stereo  | DAW 1-2 | 0dB   |   |             |   | °2.1<br>Nain 1-2 ∨              | Ref 12  |
| Stereo  | PMX 3-4 | 0dB   | L |             | R | None                            | 6       |
|         |         |       |   |             |   | ATH-M50x Wired                  | 0       |
| Stereo  | DAW 5-6 | 0dB   |   |             |   | Beyerdynamic DT 77O 80          | -6      |
| Charter | MIC 1   | aro   |   |             |   | My Home Profile Yamaha NS11 Снк | -12     |
| Stereo  |         | Оав   |   |             |   | RR Audeze LCD-2                 | 19      |
| Stereo  | PIANO   | 0.5dB |   | LFE         |   | RR_Speakers_MoMI 2              | -10     |
|         |         |       |   |             |   | SoundID Profiles List Targets   | 3       |

適用したいプロファイルをタップで選択してください。

プロファイルがロードされ、適用されると SoundIDアイコンが表示されます。

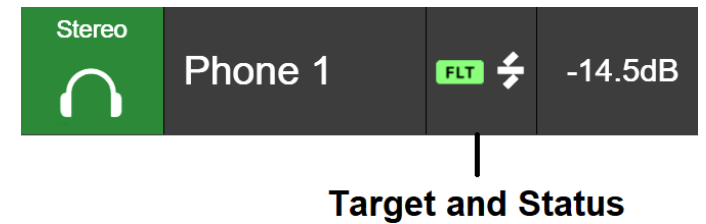

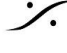

: dsp Japan Ltd, 4-8-5 Nakameguro, Meguro-ku, Tokyo 153-0061 T : 03-5723-8181 F : 03-3794-5283 U : http://www.dspj.co.jp

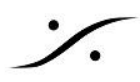

## Music Mission SoundID management

Music Missionで SoundID プロファイルを適用する方法は以下の通りです。まず、プロファイルがAnubisにイ ンポートされていることを確認してください。

Music Mission では、SoundIDプロファイルは Mix Bus Outputs に適用され、ローカルの物理的な出力やピア リングされたデバイスの出力にも適用されます。

1. Music Mission Mixerメニューを選択し、MixバスまたはMix-ATLバスのSoundID Referenceエントリ をタップします。

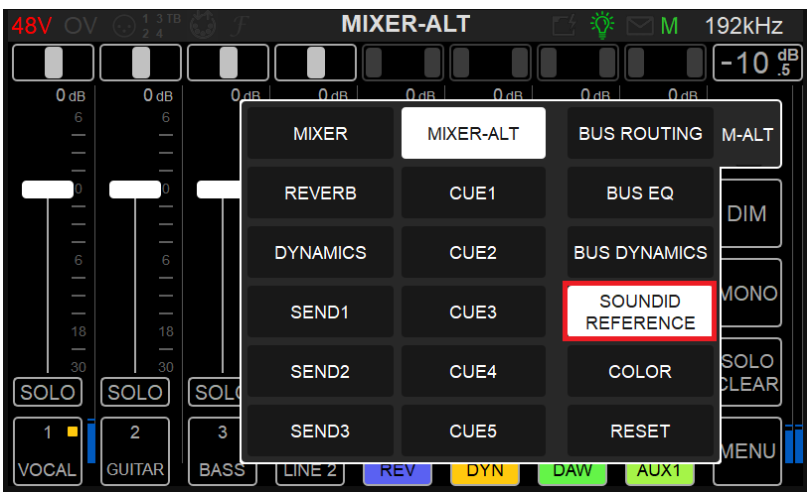

注意:SoundID Referenceの項目がグレーになっているのは、まだAnubisにプロファイルをインポートしていな いためです。上記の手順が完了していることを確認してください。

2. このミックスバスに適用するSoundID Reference Profileを選択します。

| 48V      | OV 😳 🖞 🖞 🖉 🍠 🛛 MIXER 🛛 🔂 🔅 🖂        | 1 M 🛛       | 44.1kHz              |
|----------|-------------------------------------|-------------|----------------------|
|          |                                     |             | -37 <sup>dB</sup> .0 |
| (        | SoundID Reference Profiles          | <b>0</b> dB |                      |
|          | ATH-M50x Wired FLT                  |             | MIX                  |
| G        | Beyerdynamic DT 77O 80 CHK          |             | DIM                  |
|          | Audeze LCD-2                        | 6           |                      |
|          | RR_Speakers_MoMI FLT                | 18          |                      |
| I<br>SOL | Sennheiser HD 280 Pro Wired Average | 30<br>0LO   | SOLO                 |
|          | NONE                                | /12         | MENU                 |
|          |                                     |             |                      |

3. プロファイルが選択されると、以下のようにログの識別情報が表示されます。

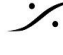

: dsp Japan Ltd, 4-8-5 Nakameguro, Meguro-ku, Tokyo 153-0061 T: 03-5723-8181 F: 03-3794-5283 U: http://www.dspj.co.jp

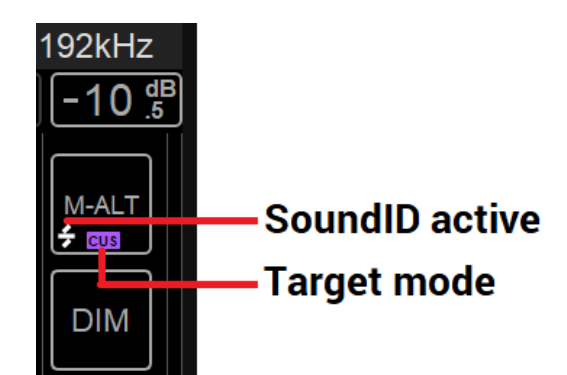

これで SoundID プロファイルを使ったルームコレクションやヘッドフォンコレクションの設定が完了し、いつでも 新しいプロファイルの有効化、無効化、再インポート、管理ができるようになります。

制限事項

- SoundIDプロファイルは、同時に最大2つの Reference Corrections(Speaker または Headphone) • に適用できます。
- Music Mission の Cues は SoundID プロファイルに対応しておらず、Mix と Mix-ALT のみ対応して います。
- SoundID が適用できない場合は、ストリップまたは Bus EQ の EQリソースを無効にしてください。

## Anubis SoundID Remote Access:

Webブラウザ(Google Chrome推奨)から、SoundID Profilesをリモートで適用/無効化することができます。 VAD-MADのオプションであるAnubis Remote Control Appにも対応しています。

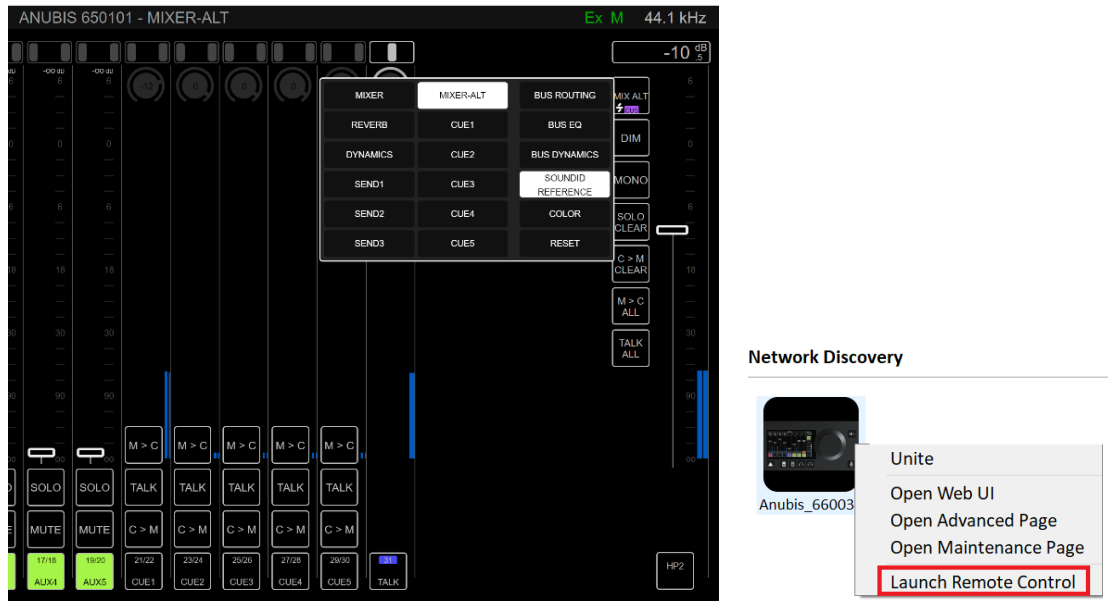

Web Access Remote

Remote Control Application

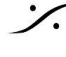

: dsp Japan Ltd, 4-8-5 Nakameguro, Meguro-ku, Tokyo 153-0061 T: 03-5723-8181 F: 03-3794-5283 U: http://www.dspj.co.jp